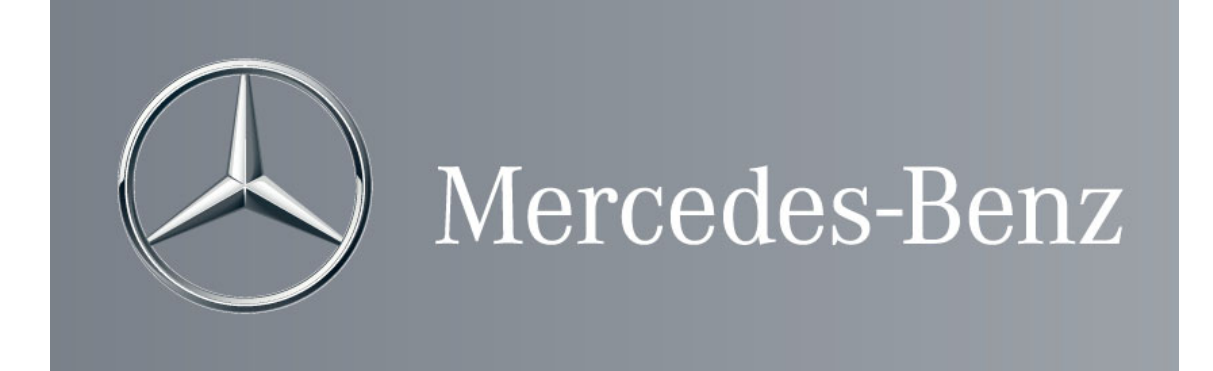

## Manuale Gestione Utenza GO AMS

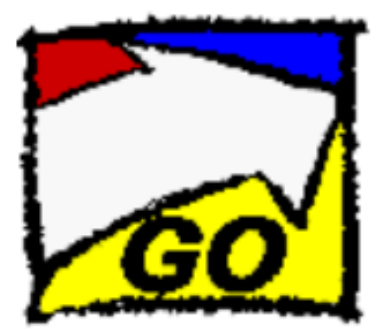

Indice

Prima Configurazione Utenza GO AMS Reset Password Utenza GO AMS

## 1. Prima Configurazione Utenza GO AMS

Per il corretto funzionamento del GO AMS, l'utenza LVIxxxx e la corrispettiva D5xxxxx devono essere legate insieme ed assegnate alla stessa persona.

I passi da seguire sono i seguenti:

1. Accedere al client del GO AMS per configurare la password, per effettuare tale operazione è necessario che abbiate ricevuto l'e-mail dal supporto del GO AMS con la password provvisoria.

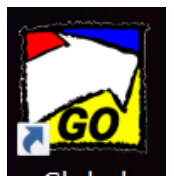

Avviare il client del GO AMS, precedentemente installato insieme al certificato, cliccare sul pulsante *"Modifica >>",* senza compilare i campi.

| 🗟 Portale GO           |                                                                                                    |                       | ~                                                                             | X     |
|------------------------|----------------------------------------------------------------------------------------------------|-----------------------|-------------------------------------------------------------------------------|-------|
| Mercedes-Benz AG       | Login<br>GO contiene dati confidenziali!                                                               | Info <u>N</u> ascondi | Downtime ambiente PRU Downtime regolari:                                      | <br>۷ |
|                        | Utente attualmente non connesso al sistema.<br>Premere il pulsante "Login" per connettersi al sistema. |                       | <ul> <li>Every Sunday from 11:00 pm to 00:30 am<br/>Offline window</li> </ul> |       |
|                        |                                                                                                    |                       | Downtime straordinari:                                                        |       |
| GO                     |                                                                                                    |                       |                                                                               | <br>~ |
|                        |                                                                                                    | ~                     | IWM Sales ServiceDesk                                                         | ×     |
| PreSalesnews           | Login                                                                                                  | ~                     |                                                                               |       |
| CAA-On-line            | Nome utente:                                                                                           |                       |                                                                               |       |
| GO nell'Intranet MBC/M | Password:                                                                                              |                       |                                                                               |       |
|                        | OK Annulla                                                                                             | Modifica >>           | -                                                                             |       |

- 2. Nella schermata seguente inserire i dati come descritto nella figura riportata di seguito:
  - Inserire l'utenza GO AMS LVIxxxx
  - Inserire la Password dell'utenza LVIxxxx che avete ricevuto per e-mail ( NON la Password dell'utenza D5xxxxx )
  - Immettere una nuova Password:
    - MAX 8 Caratteri

Caratteri accettati: A-Z, a-z, 0-9

Per terminare l'operazione cliccare su "OK"

| 🗖 Portale GO           |                                                                                                    |                       | >                                                                             | ~ |
|------------------------|----------------------------------------------------------------------------------------------------|-----------------------|-------------------------------------------------------------------------------|---|
| Mercedes-Benz AG       | Login<br>GO contiene dati confidenziali!                                                               | Info <u>N</u> ascondi | III Downtime ambiente PRU<br>Downtime regolari                                | ۷ |
|                        | Utente attualmente non connesso al sistema.<br>Premere il pulsante "Login" per connettersi al sistema. |                       | <ul> <li>Every Sunday from 11:00 pm to 00:30 am<br/>Offline window</li> </ul> |   |
|                        |                                                                                                    |                       | Downtime straordinari:                                                        |   |
|                        |                                                                                                    |                       | Release downtime information                                                  |   |
| Y GO                   |                                                                                                    |                       | III Impiego                                                                   | > |
|                        |                                                                                                    |                       | III IWM Sales ServiceDesk                                                     | > |
| PreSalesnews           |                                                                                                    |                       |                                                                               |   |
| CAA-On-line            |                                                                                                    |                       |                                                                               |   |
| GO nell'Intranet MBC/M | Login                                                                                                  | ×                     | In a sing that areas CO ADAG 11/1/2000                                        |   |
|                        | Nome utente:                                                                                           | <                     | Inserire i utenza GO Alvis: Lvixxxx                                           |   |
|                        | Home dente.                                                                                            |                       | Inserire la Password dell'utenza I Vixxxx                                     |   |
|                        | Vecchia password:                                                                                      |                       | che avete ricevuto per e-mail                                                 |   |
|                        | Nuova password (8 posizioni):                                                                          |                       | (NON la Password dell'utenza D5xxxxx)                                         |   |
|                        | Conferma password:                                                                                     |                       |                                                                               | 1 |
|                        |                                                                                                    | <                     | Immettere una nuova Password:                                                 |   |
|                        | OK Annulla                                                                                             | Verifica <<           | MAX 8 Caratteri                                                               |   |
|                        |                                                                                                    |                       | Caratteri accettati A-Z, a-z, 0-9                                             |   |

 Completata la configurazione della password dell'utenza LVIxxxx, passiamo ad effettuare l'associazione dell'utenza LVIxxxx con la D5xxxxx (<u>Nota:</u> entrambe devono essere associate allo stesso nominativo), per effettuare tale operazione dovete accedere al seguente link:

https://login.mercedes-benz.com/password/mainframe/map

Vi verrà richiesta l'autenticazione, dovrete inserire le vostre credenziali D5xxxxx, la relativa Password ed il PING-ID.

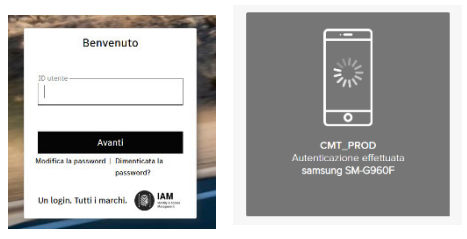

4. Una volta effettuata l'autenticazione, visualizzerete la seguente pagina internet, selezionare **"Assegna Account"** e successivamente cliccare sul pulsante **"Nuova assegnazione"** 

|                   |                                                                                                    |                                                                                   | Mercedes-Benz                                         |  |
|-------------------|----------------------------------------------------------------------------------------------------|-----------------------------------------------------------------------------------|-------------------------------------------------------|--|
|                   | IAM<br>Identity & Access<br>Management                                                               | Mainframe - Assegna acco                                                          | unt                                                   |  |
|                   |                                                                                                    | Mario Testa / ID utente: D5UTEST1                                                 | Disconnessione automatica in 10 minuti                |  |
| Passwo            | Password Con questa funzione puoi assegnare un account mainframe esistente al tuo ID utente Corporat |                                                                                   | count mainframe esistente al tuo ID utente Corporate, |  |
| 👪 PingID-         | MFA                                                                                                  | confermare un'assegnazione non confermata o cancellare un'assegnazione esistente. |                                                       |  |
| 🎥 MS Windows / AD |                                                                                                    | Mainframe / ID utente                                                             | Stato assegnazione                                    |  |
| Mainfra           | ame                                                                                                  | account<br>assword Nuova assegnazione                                             |                                                       |  |
| Assegn            | a account                                                                                            |                                                                                   |                                                       |  |
| Resetta           | password                                                                                             |                                                                                   |                                                       |  |
| SAP SAP           |                                                                                                    |                                                                                   |                                                       |  |

5. Si aprirà la schermata riportata nella figura sottostante, nella quale non dovete modificare il campo nel menù a tendina, deve è presente la voce "*EMEA RACF*" (come in figura).

Nei successivi campi dovrete inserire:

- L'utenza LVIxxxx
- La Password dell'utenza LVIxxxx precedentemente modificata (NON la Password dell'utenza D5xxxxx)

Per completare l'operazione cliccare sul pulsante "Assegna account"

| IAM<br>Identity & Access | Mainframe - Assegna accou                                                            | unt                                                                      |                                             |
|--------------------------|--------------------------------------------------------------------------------------|--------------------------------------------------------------------------|---------------------------------------------|
| Management               | Mario Testa / ID utente: D5UTEST1                                                    | Disconnessione automatica in 8 minuti                                    |                                             |
| Assword                  | Conferma quale account mainframe desider<br>l'assegnazione immettendo la password ma | ri assegnare al tuo ID utente Corporate e conferma<br>inframe correlata. |                                             |
| 🎥 MS Windows / AD        | Seleziona il sistema mainframe                                                       | EMEA RACF ~                                                              | Inserire L'utenza GO AMS                    |
| Assegna account          | ID mainframe                                                                         |                                                                          | LVIxxxx                                     |
| Resetta password         | Password mainframe                                                                   | $\Box = \Box \diamond$                                                   | Inserire la Password dell'utenza<br>LVIxxxx |
|                          |                                                                                      | Assegna account Annulla                                                  | ( NON la password dell'utenza<br>D5xxxxx    |

## 2. Reset Password Utenza GO AMS

Per effettuare il reset della password del GO AMS è necessario che l'utenza LVIxxxx e la corrispettiva D5xxxxx devono essere legate insieme ed assegnate alla stessa persona.

I passi da seguire sono i seguenti:

2.1 Accedere al seguente link:

https://login.mercedes-benz.com/password/mainframe/map

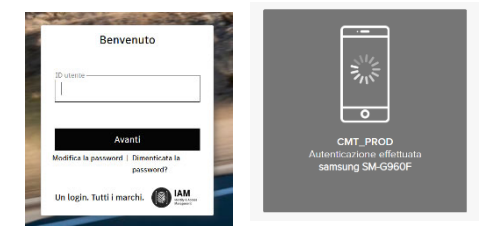

Mercedes-Benz

Vi verrà richiesta l'autenticazione, dovrete inserire le vostre credenziali D5xxxxx, la relativa Password ed il PING-ID.

Una volta effettuata l'autenticazione, visualizzerete la seguente pagina internet e dovrete cliccare sul pulsante "*Resetta password*"

| IAM<br>Identity & Access<br>Management | Mainframe - Ripristina passv                                                                            | vord                                               |
|----------------------------------------|----------------------------------------------------------------------------------------------------|----------------------------------------------------|
|                                        | Mario Testa / ID utente: D5UTEST1                                                                       | Disconnessione automatica in 10 minut              |
| Password                               | Seleziona l'account mainframe per il quale desideri ripristinare la password.                           |                                                    |
| PingID-MFA                             | Mainframe / ID utente                                                                                   | Stato assegnazione                                 |
| MS Windows / AD                        |                                                                                                    |                                                    |
| Mainframe                              | - nessun account assegnato -                                                                            |                                                    |
| Assegna account                        | A Nota: Se l'account mainframe desiderato non è riportato nell'elenco di selezione, non sussiste ancora |                                                    |
| Resetta password                       | alguna assegnazione tra l'account mainframe e il tuo ID utente Corporate.                               |                                                    |
| SAP                                    | In questo caso fai effettuare allo User Helpdes                                                         | sk il reset della password e poi assegna l'account |
|                                        | mainframe al tuo ID utente Corporate tramite                                                            | la funzione Assegna acount.                        |

Successivamente dovete selezionare la vostra utenza LVIxxxx, che visualizzate, e seguire le indicazioni per l'inserimento di una nuova password, che dovrà rispettare le seguenti regole:

- MAX 8 Caratteri
- Caratteri accettati: A-Z, a-z, 0-9